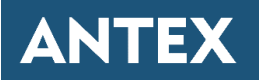

# Руководство по эксплуатации AntexGate v.2

2023

## Содержание

| 1 Описание устройства AntexGate                               | 3  |
|---------------------------------------------------------------|----|
| 1.1 Общие характеристики                                      | 3  |
| 1.2 Составные части устройства                                | 3  |
| 1.3 Устройство платы контроллера                              | 4  |
| 1.4 Логическая блок-схема                                     | 7  |
| 2 Программная часть устройства AntexGate                      | 8  |
| 2.1 Операционная система                                      | 8  |
| 2.2 Варианты исполнения устройств AntexGate                   | 8  |
| 3 Подключение AntexGate к компьютеру и запись данных          | 8  |
| 3.1 Подключение устройства для записи в eMMC на OC Windows    | 8  |
| 3.2 Запись в eMMC для Windows                                 | 9  |
| 4 Работа с 3G/LTE модулем                                     | 10 |
| 4.1 Общая информация                                          | 10 |
| 4.2 Подключение модуля                                        | 11 |
| 4.3 Добавление скрипта для управления LTE-модемом             | 12 |
| 4.4 Управление скриптом                                       | 14 |
| 4.5 Настройка индикации модема                                | 14 |
| 5 Настройка входов/выходов GPIO                               | 15 |
| 5.1 Общая информация                                          | 15 |
| 5.2 Управление входами/выходами                               | 15 |
| 6 Подключение и настройка часов реального времени             | 16 |
| 7 Интерфейс RS-485                                            | 18 |
| 7.1 Общая информация                                          | 18 |
| 7.2 Физическое подключение                                    | 18 |
| 7.3 Поддерживаемые протоколы                                  | 19 |
| 7.4 Добавление псевдонимов СОМ-портам устройства              | 19 |
| 8 Интерфейс RS-232                                            | 20 |
| 8.1 Общая информация                                          | 20 |
| 8.2 Физическое подключение                                    | 20 |
| 8.3 Подключение с помощью PuTTY                               | 21 |
| 8.4 Настройка порта RS-232 для работы с внешними устройствами | 22 |

| 9 Интерфейс CAN                        | 25 |
|----------------------------------------|----|
| 9.1 Установить/обновить                | 25 |
| 9.2 Запуск и остановка CAN             | 25 |
| 9.3 Прослушивание шины                 | 26 |
| 9.4 Пример отправки команды            | 26 |
| 9.5 Автозапуск при загрузке            | 26 |
| 10 Интерфейс 1-Wire                    | 27 |
| 10.1 Общая информация                  | 27 |
| 10.2 Физическое подключение            | 27 |
| 10.3 Подключение датчика               | 28 |
| 11 Работа с watchdog                   | 29 |
| 11.1 Общая информация                  | 29 |
| 11.2 Включение watchdog                | 29 |
| 12 Принципиальные схемы                | 31 |
| 12.1 Коннектор под плату Raspberry CM4 | 31 |
| 12.2 Разъем mPCIe                      | 32 |
| 12.3 Разъем М.2                        | 32 |

## 1 Описание устройства AntexGate

## 1.1 Общие характеристики

Процессор: BCM2711 на базе Raspberry Pi CM4 ЦПУ: 4-ядерный x64 ARM v8 Cortex-A72 1.5Mhz Оперативная память: LPDDR4-3200 1 GB (2/4/8 GB опционально) Энергонезависимая память: 8/16/32GB eMMC Дополнительная память SSD: (до 4000 ГБ опционально) Модем: (WiFi, LTE, LoraWan, NB-IoT опционально) Предустановленная операционная система: Raspbian Lite Габаритные размеры ш×в×г: 163×145x45mm Крепление под DIN-рейку: в комплекте Рабочая температура: -25°С... +80°С

## 1.2 Составные части устройства

Устройство AntexGate состоит из следующих частей: платы, корпуса (рисунок 1.1). Крышка крепятся к корпусу посредством четырех болтов. При необходимости вскрыть корпус, для модернизации устройства или обновления системы, необходимо выкрутить четыре болта, открутить гайки с антенных разъемов и столкнуть верхнюю крышку вдоль корпуса.

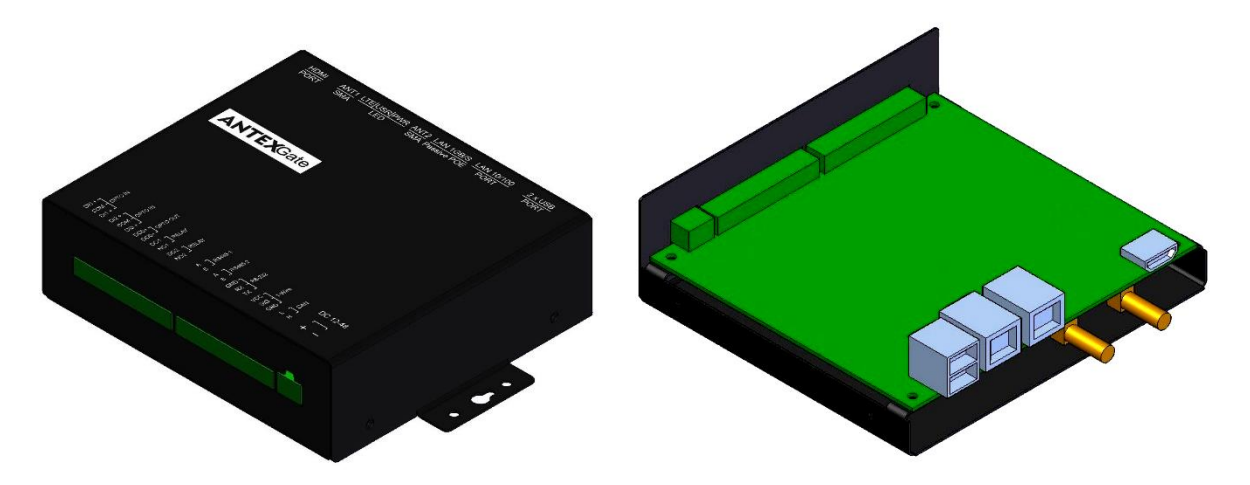

Рисунок 1.1 — Составные части AntexGate

## 1.3 Устройство платы контроллера

Плата контроллера является двусторонней и условно разделяется на «верх» и «низ».

На схеме на рисунке 1.2 "Вид сверху" представлены следующие элементы:

- VD4 (PWR) светодиод индикации питания;
- VD11 (PE1) светодиод индикации модуля mPCIe-1;
- VD31 (USR) программируемый светодиод.
- VD12 (SSD) светодиод индикации работы SSD диска;
- VD29 (RPI RWR) светодиод индикации работы вычислительного модуля;
- VD30 (RPI ACT) светодиод индикации работы EMMC накопителя

вычислительного модуля;

• VD6 (3.3v) — светодиод индикации формирования уровня 3.3 вольта для питания внутренней периферии;

• X1 — питание PWR (1 — 12-36В, 2 — GND);

• X2 — клемма подключаемых интерфейсов [RS-485-1 (A, B), RS-485-2 (A, B), RS-232 (GND, RX, TX), 1-Wire (VCC, SIG, GND), CAN (L, H)];

• X3 — клемма дискретных входов/выходов [OPTO IN (DI0+, GND, DI1+,), OPTO IN (DI2+, GND, DI3+,), OPTO OUT (DO0-, DO0+,), RELAY (DO1-, NO1+,), RELAY (DO2-, NO2+,)];

- X14 HDMI-порт ;
- X15 LAN-порт 1GB/S с функцией PASSIVE POE 12-48V при

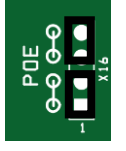

установленных перемычках Х16

(внимание не подавать одновременно питание в X1 и X14 при установленных перемычках X16);

- X15 LAN-порт 100MB/S ;
- X15 2 х USB-порт ;

• X10 (DIS PE1) — аппаратное отключение функций модуля MiniPCI-е (зависит от технических возможностей модуля расширения);

• X11 (LED PE1) — выбор пина для индикации светодиода VD11 (PE1)

MiniPCI-е (зависит от технических возможностей модуля расширения);

• X18 (RPI MODE) — аппаратная настройка функций вычислительного модуля, в том числе вход в режим программирования когда 7 и 8 пин замкнут);

- X19 разъем Micro USB тип В для загрузки образа;
- X20 подключение периферии. Необходимо снять перемычки для

прошивки модуля. По умолчанию 1—2, 3—4;

• X6 — батарея CR1220;

На схеме "Вид снизу" на рисунке 1.3 представлены следующие элементы:

- X3 антенна 1;
- X4 антенна 2;
- X8 SIM-карта;
- X9 разъем mPCIe для подключения модема;
- X12 разъем М.2 для подключения диска NVMe.

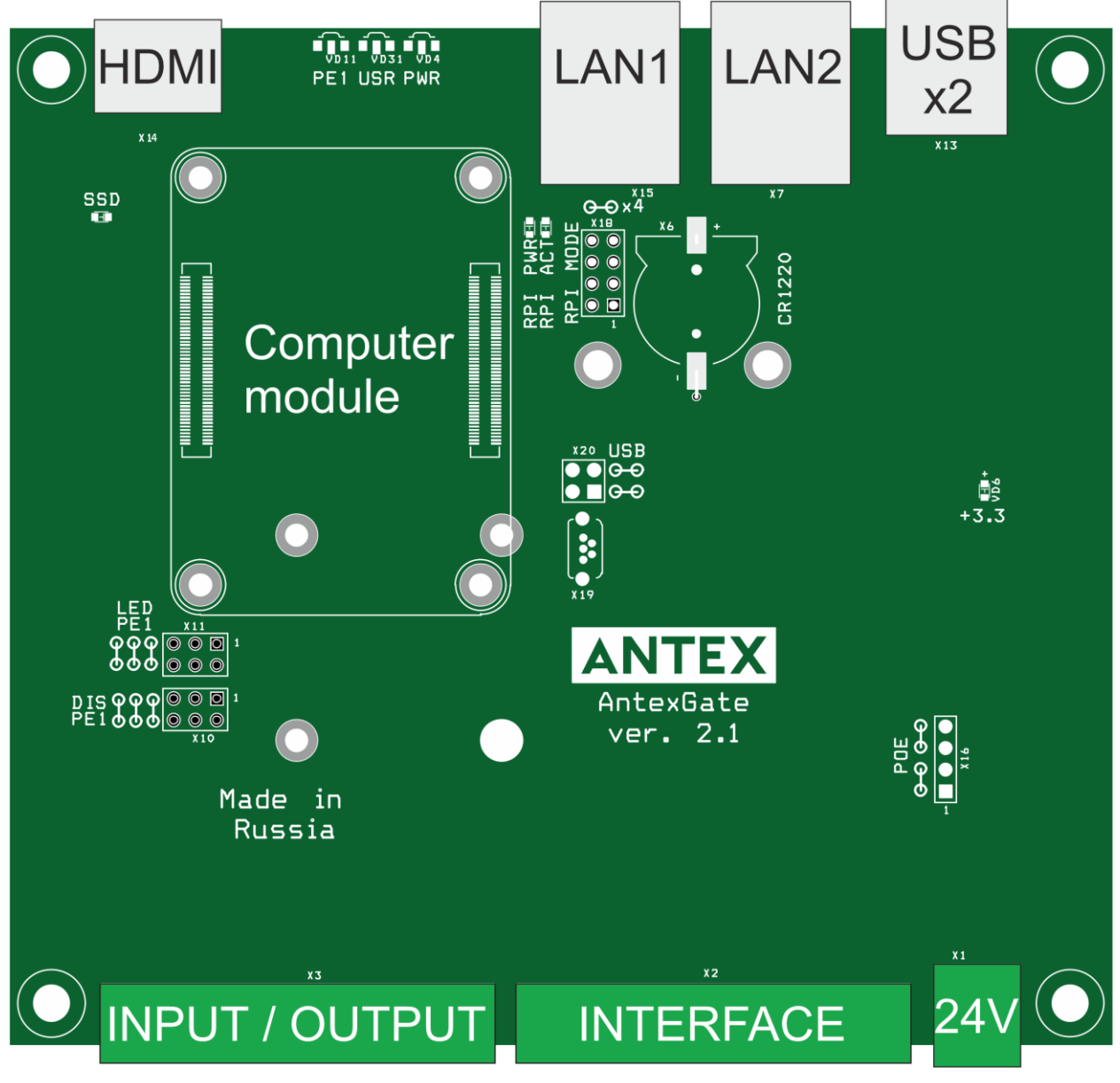

Рисунок 1.2 — AntexGate. Вид платы сверху

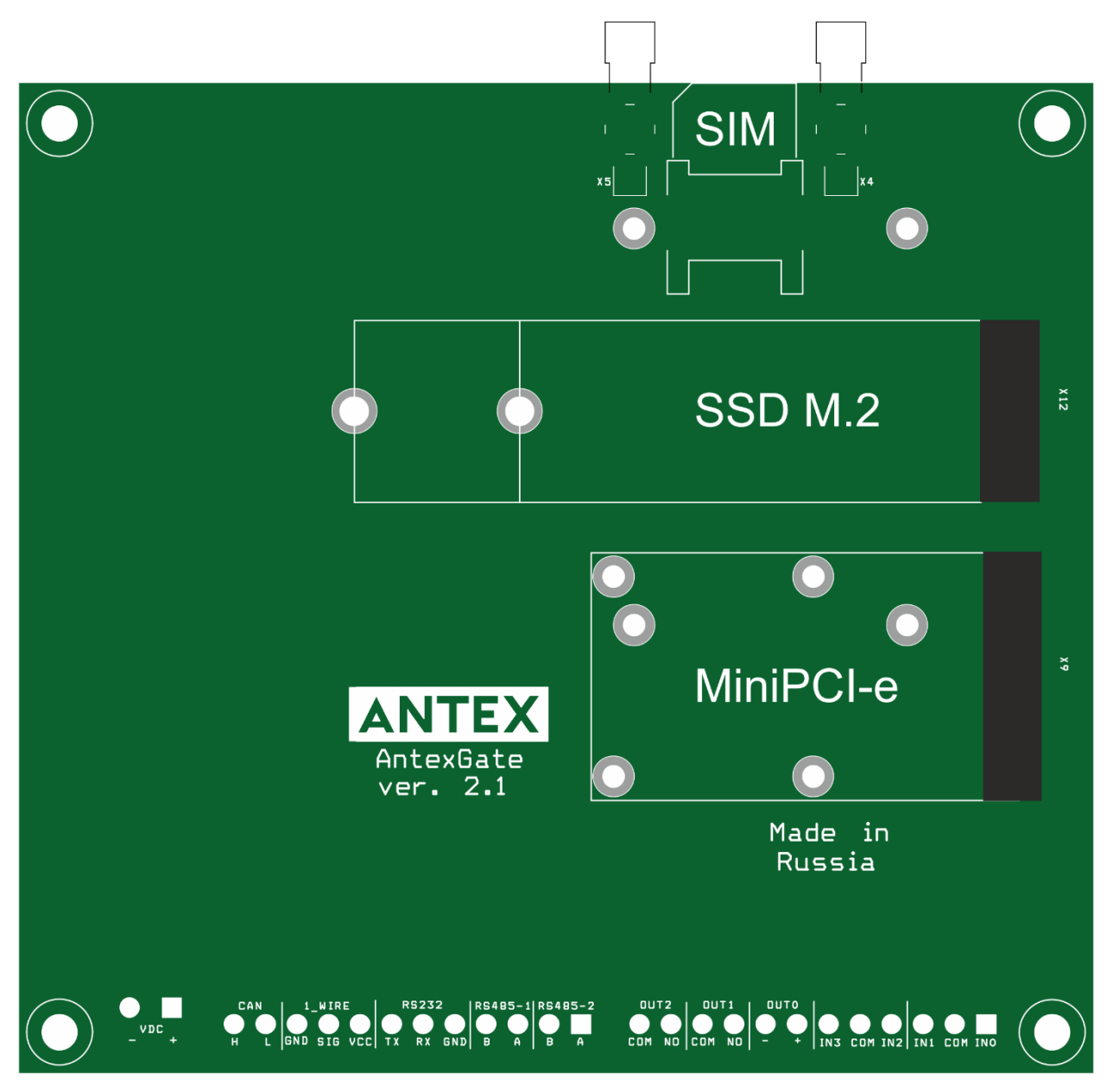

Рисунок 1.3 — AntexGate. Вид платы снизу

## 1.4 Логическая блок-схема

На схеме на рисунке 1.4 представлены следующие элементы:

- 1. Raspberry module модули на базе Raspberry Pi Cm4;
- 2. Connector разъемы для подключения периферийных устройств и

оборудования;

- 3. Місгосһір микросхемы;
- 4. Optional Module опциональные модули.

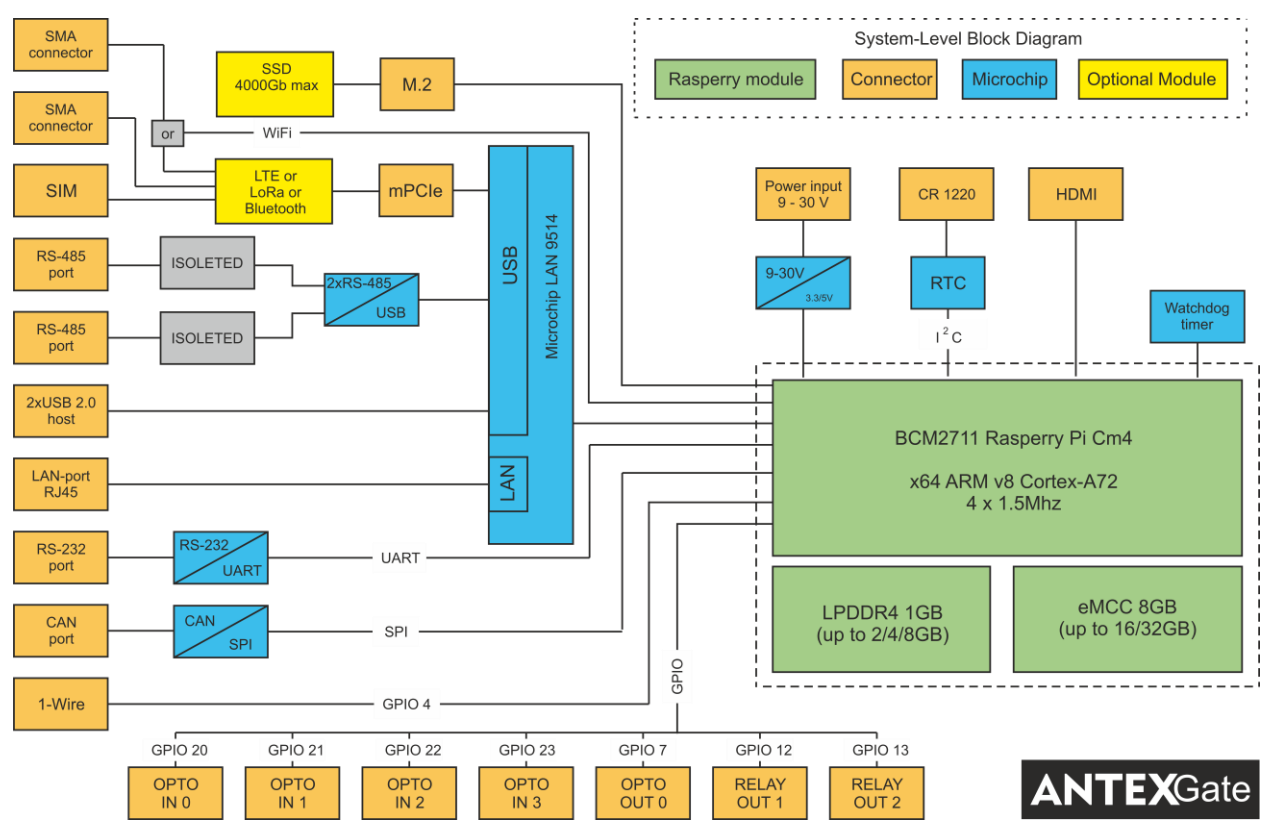

Рисунок 1.4 — Логическая блок-схема платы AntexGate

## 2 Программная часть устройства AntexGate

## 2.1 Операционная система

На устройстве *AntexGate* предустановлена операционная система *Raspbian*. Для того, чтобы скачать другую или обновить текущую версию операционной системы, перейдите на официальный сайт Raspberry

(https://www.raspberrypi.org/downloads/raspberry-pi-os/).

## 2.2 Варианты исполнения устройств AntexGate

Существует несколько вариантов исполнения устройств AntexGate в зависимости от типа модуля Raspberry: CM4. Компьютерные модули CM4 имеют встроенную eMMCкарту, для них запись образа операционной системы происходит через Micro USB (**разъем Х19**).

## 3 Подключение AntexGate к компьютеру и запись данных

## 3.1 Подключение устройства для записи в eMMC на OC Windows

1. Загрузите и установите программу RPiBoot

(<u>https://github.com/raspberrypi/usbboot/raw/master/win32/rpiboot\_setup.exe</u>) для операционной системы *Windows*.

2. Открутите четыре болта на боковых ребрах устройства, снимите верхнюю крышку для доступа к плате.

- 3. Снимите обе перемычки с разъема Х20.
- 4. Установите перемычку на разъем X18 контакты 7-8.

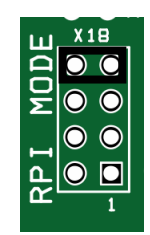

5. Подключите AntexGate через Micro USB тип В (разъем X19) к компьютеру.

6. Подайте питание на устройство, *Windows* должна найти оборудование и установить драйвер.

7. После завершения установки драйвера запустите программу RPiBoot.exe.

8. Через несколько секунд накопитель *eMMC* появится в *Windows* как запоминающее устройство *USB*.

## 3.2 Запись в eMMC для Windows

После установки программного обеспечения и обнаружения нового USBнакопителя:

- Загрузите утилиту Raspberry Pi Imager (либо используйте другую утилиту на свое усмотрение, например: Win32DiskImager, Balenaetcher или др.) со страницы проекта Sourceforge (<u>https://downloads.raspberrypi.org/imager/imager\_latest.exe</u>) и установите программу в штатном режиме.
  - 2. Запустите только что установленное программное обеспечение Raspberry Pi

Imager.

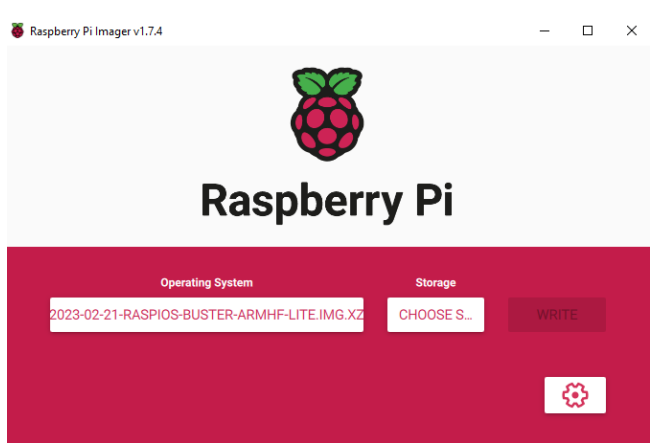

3. Выберите файл образа, который вы скачали ранее.

4. При установке официальной версии ОС Raspbian в нижнем правом углу

зайдите в настройки и выберите дополнительные параметры необходимые для Вас.

| 🍯 Raspberry Pi Imager v1.7.4 |                                                                                                    | - |   | × |
|------------------------------|----------------------------------------------------------------------------------------------------|---|---|---|
|                              | Advanced options                                                                                        | x |   |   |
| C Enable SS                  | H password authentication w public-key authentication only authorized_keys for 'pi': me and password pi |   |   |   |
|                              | SAVE                                                                                                    |   | 3 |   |

5. В поле Storage выберите букву диска с *еММС-картой*. Будьте осторожны: если вы выберете неправильный диск, то можете уничтожить данные на другом носителе!

6. Нажмите «Записать» и дождитесь завершения записи.

7. Выйдите из программы, отключите устройство от компьютера и питания, снимите перемычку с разъема X18 контакты 7-8, установите перемычки 1—2, 3—4 на разъем X20 и перезагрузите устройство.

- 8. Соберите корпус и закрутите болты в боковые ребра устройства.
- 9. Подайте питание.

После включения AntexGate загрузит образ операционной системы из eMMC.

## 4 Работа с 3G/LTE модулем

## 4.1 Общая информация

В AntexGate предусмотрен разъем mPCIe. Разъем mPCIe (**Х9 на плате**) по умолчанию используется для установки 3G/LTE модуля. В качестве такого модуля в устройстве используется HUAWEI ME909. Он имеет два антенных разъема для подключения внешних антенн. MAIN является основным разъемом, а AUX – дополнительным. На рисунке 4.1 представлена схема устройства.

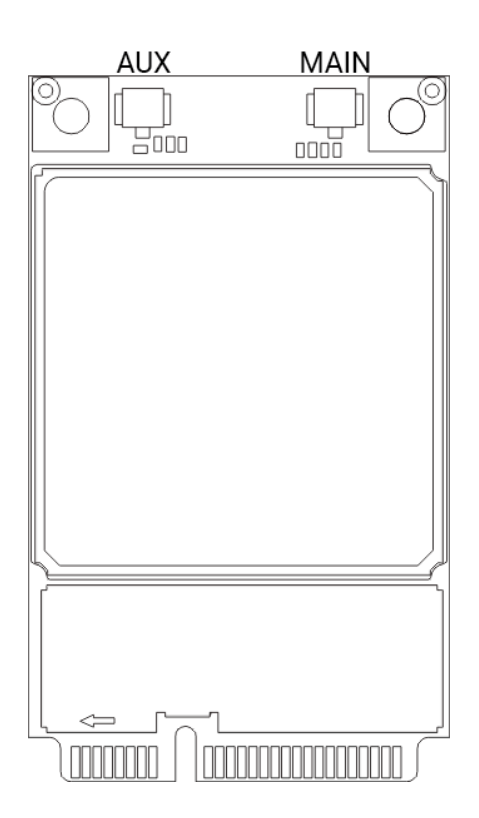

Рисунок 4.1 — Схема модуля HUAWEI МЕ909

Характеристики HUAWEI МЕ909:

Частоты:

- 2G: 850/900/1800/1900 МГц
- 3G: 850/900/1900/2100 МГц
- LTE FDD: Band 1/2/3/4/5/7/8/20 (2100/1900/1800/1700/850/2600/900/800

## 4.2 Подключение модуля

Последовательность действий для подключения 3G/LTE модуля:

1. Открутите четыре болта на боковых ребрах устройства, откройте корпус, открутите четыре болта удерживающих плату.

2. Вставьте модуль в разъем Х9.

3. С помощью отвертки закрепите адаптер Mini PCIe на основной плате двумя винтами (рисунок 4.2).

4. Вставьте основную антенну в разъем MAIN (М) модуля, аналогичным образом вставьте вспомогательную антенну в разъем AUX (А) если она не используется для целей WiFi (рисунок 4.3).

- 5. Вставьте SIM-карту в разъем X8 (SIM).
- 6. Смонтируйте плату устройства обратно в корпус и соберите корпус.

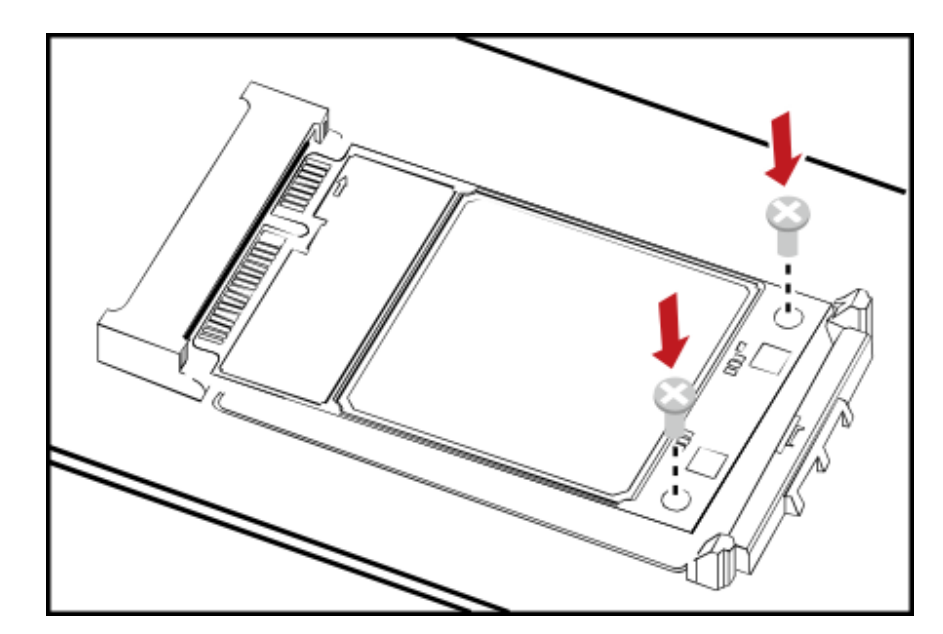

Рисунок 4.2 — Установка модуля на плату

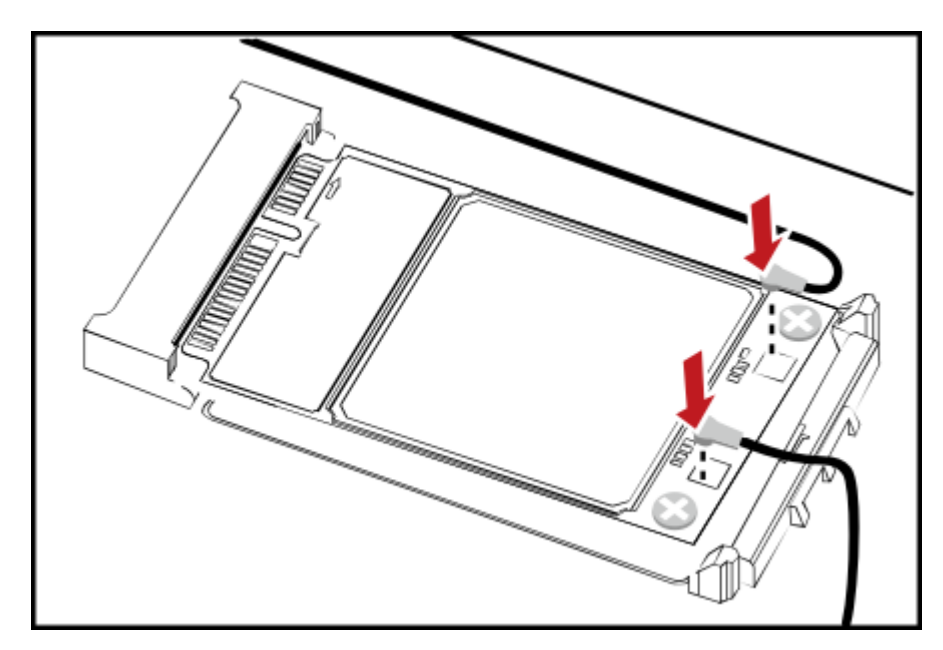

Рисунок 4.3 — Подключение антенн

## 4.3 Добавление скрипта для перезагрузки LTE-модема

1. Добавьте правило соответствия физического подключения СОМ-порта модема к концентратору USB. Для этого поправьте файл (только для rasbian и модема huawei ME909) по следующему пути:

## sudo nano /etc/udev/rules.d/99-com.rules

2. Добавьте в файл следующую строку:

#### KERNEL=="ttyUSB\*", KERNELS=="1-1.4:2.4", SYMLINK+="GSM"

Внимание: следите за корректным переносом кавычек и в файл!

3. Запретите перевод модема в режим МВІМ

Отредактируйте файл:

sudo nano /etc/usb\_modeswitch.conf

замените строку:

## DisableSwitching=1

Сохраните файл и перезагрузите устройство.

3. Сохраните правила и перезагрузите устройство. Теперь порт Вашего модема будут определять по удобному псевдониму /dev/GSM;

4. Скачайте **архив** (<u>https://antexcloud.ru/wp-content/uploads/iGate-scripts.zip</u>) с

необходимыми файлами и разархивируйте его;

- 5. Скопируйте файл *check\_inet.sh* в папку: <mark>/home/pi/</mark>
- 6. Сделайте файл *check\_inet.sh* исполняемым: sudo chmod +x /home/pi/check\_inet.sh

7. Скопируйте файл start\_inet.sh в папку:/etc/init.d/

8. Сделайте файл start\_inet.sh исполняемым:sudo chmod +x /etc/init.d/start\_inet.sh

9. Обновите конфигурацию автозагрузки выполнив команду:

#### sudo update-rc.d start\_inet.sh defaults

10. Скопируйте файл igate.conf в папку: /home/pi/

11. Настройте файл конфигурации. Ниже представлен файл конфигурации с комментариями:

#ip-adpec пинга. Скрипт будет пытаться пинговать этот ip-adpec, если определенное в параметре [ping\_error] количество пингов не прошло, скрипт будет перезагружать GSM-модем, тем самым восстанавливая зависшее сетевое соединение.

ping ip="8.8.8.8"

#точка доступа APN. Это адрес точки доступа Вашего интернет-провайдера, он выдается вместе с сим-картой.

apn="internet.mts.ru"

#период проверки соединения 3G (период пинга). Период выполнения скрипта.

Каждые 30 секунд будет осуществляться проверка пингов.

*timeout=30* 

#количество пингов. Общее количество пингов.

ping\_count=5

#количество неуспешных пингов для рестарта модема. Количество неуспешных пингов, после которых необходимо выполнять перезагрузку модема. Не может быть больше чем [ping\_count]. Процент потерянных пакетов нужно подбирать индивидуально в зависимости от качества покрытия сети.

ping\_error=3

#LAN интерфейс модема. Сетевой интерфейс модема, обычно на устройстве AntexGate onpedeляется как [eth1], посмотреть название можно выполнив команду ifconfig

*interface=eth1* (Внимание: заменить на правильное имя интерфейса, для модема МЕ909 обычно определяется как wwan0)

#USB порт модема. Физический USB порт к которому подключена сетевая карта usb\_port="/dev/GSM

## 4.4 Управление скриптом

Запуск в фоновом режиме файла скрипта *check\_inet.sh*:

#### /etc/init.d/start\_inet.sh start

Остановить скрипт check\_inet.sh:

## /etc/init.d/start\_inet.sh stop

Скрипт также автоматически запускается после перезагрузки устройства.

Даная инструкция по настройке модема носит рекомендательный характер,

рекомендуем Вам обратить внимание и на другие способы управлением модема!

## 4.5 Настройка индикации модема

Включение индикации по умолчанию для модема Huawei: Установите перемычку x11 (LED PE1) на пины 5-6

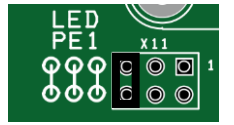

## sudo echo -en 'AT^LEDCTRL=1\r\n' > /dev/GSM

Внимание: следите за корректным переносом кавычек ?!

Более подробно по работе с модемом и АТ-командами смотрите в файлах из архива по ссылке (<u>https://antexcloud.ru/wp-content/uploads/Huawei.zip</u>).

## 5 Настройка входов/выходов GPIO

#### 5.1 Общая информация

В AntexGate предусмотрен программируемый светодиод GPIO (**VD31 USR** на корпусе), и дискретные входы/выходы, который можно использовать для своих целей.

| управляемый<br>элемент | тип | номер<br>GPIO | характеристики | комментарий             |
|------------------------|-----|---------------|----------------|-------------------------|
| THOT VOL (USP)         | out | GPIO16        | красный        | при совместном          |
| диод vusi (USK)        | out | GPIO17        | зеленый        | включении оранжевый     |
| оптопара DI0           | in  | GPIO20        | 12-30v         | 1 при подаче напряжения |
| оптопара DI1           | in  | GPIO21        | 12-30v         | 1 при подаче напряжения |
| оптопара DI2           | in  | GPIO22        | 12-30v         | 1 при подаче напряжения |
| оптопара DI3           | in  | GPIO23        | 12-30v         | 1 при подаче напряжения |
| оптопара DO0           | out | GPIO7         | max 30v 150mA  | открытый коллектор      |
| рада DO1               | out | CDIO12        | max 60 watte   | нормально открытый      |
| pene DOI               | out | 0F1012        | max 00 watts   | контакт                 |
| nette DO2              | out | GPIO13        | max 60 watte   | нормально открытый      |
| pene DO2 Out OPIO      |     | 011015        | max 00 watts   | контакт                 |

Например: для управления зеленым цветом светодиода, необходимо использовать GPIO16, а для управления красным цветом – GPIO17.

#### 5.2 Управление входами/выходами

Рассмотрим пример управления красным цветом светодиода. Для этого будем использовать GPIO16. Если необходимо управлять зеленым цветом, то в строках необходимо будет заменить цифры "16" на "17".

Для того чтобы начать управлять пином, его нужно экспортировать:

#### echo 16 > /sys/class/gpio/export

Делаем его out-пином, то есть на него можно будет подавать и снимать напряжение

3,3 вольта:

#### echo out > /sys/class/gpio/gpio16/direction

Перестаем подавать напряжение:

#### echo 0 > /sys/class/gpio/gpio16/value

Подаем напряжение:

#### echo 1 > /sys/class/gpio/gpio16/value

Если по какой-то причине светодиод не работает, статус его работы (подается ли на него напряжение или нет) можно узнать следующей командой:

#### cat /sys/class/gpio/gpio16/value

Управление любым выходом через командную строку аналогично светодиоду. Рассмотрим пример чтения данных входа ОРТО IN DO0.

Для того чтобы начать получать состояние пина, его нужно экспортировать:

#### echo 20 > /sys/class/gpio/export

Делаем его in-пином, то есть вход будет ожидать напряжение 12-30v и через гальваническую развязку (оптопара) преобразовывать в 3,3v:

#### echo in > /sys/class/gpio/gpio20/direction

Проверяем состояние входа:

#### cat /sys/class/gpio/gpio20/value

Если на - СОМ и + DI0 подается 12-30v состояние будет 1 иначе 0.

Аналогичные способы можно проделать для любых входов/выходов либо использовать готовые библиотеки управления GPIO.

#### 6 Подключение и настройка часов реального времени

По умолчанию на Raspberry Pi настройка времени происходит путем синхронизации с сервером. Если на устройстве по той или иной причине отсутствует выход в интернет, то необходимо произвести настройку времени вручную:

1. Включаем шину і2с:

#### sudo raspi-config

выбираем пункт Interface Option, раздел I2C разрешаем включение YES выходим ОК

2. Устанавливаем часовой пояс. Для этого в терминале набираем команду

## sudo raspi-config

выбираем пункт "Localisation Options", затем "Change Timezone", выбираем географический район и часовой пояс;

3. Устанавливаем дату и время по Москве:

## sudo date -s "Thu Jun 19 14:50:30 MSK 2023"

(где *Thu* является днем недели; *Jun* – месяц; *14:50:30* – часы, минуты, секунды; *MSK* – часовой пояс Москвы; *2023* – год). Актуальное время пересчитается для географического района и часового пояса, выбранных в предыдущем пункте (относительно Москвы);

4. Открываем файл:

## sudo nano /boot/config.txt

#### В конце файла дописываем строку:

#### dtoverlay=i2c-rtc,pcf85063a

сохраняем изменения комбинацией Ctrl+O, выходим из файла *Ctrl+X*;

5. Удаляем fake-hwclock:

#### sudo apt-get purge fake-hwclock

6. Редактируем файл:

#### sudo nano /etc/rc.local

вставляем перед строкой "*exit 0*" строку:

#### /sbin/hwclock -s

сохраняем изменения;

7. Редактируем файл:

#### sudo nano /etc/default/hwclock

добавляем строку:

#### HWCLOCKACCESS=no

сохраняемся;

8. Записываем системное время в модуль RTC:

#### sudo hwclock -w

(если команда не проходит, то выполняем перезагрузку из пункта 9 и повторяем

#### команду еще раз);

9. Выполняем перезагрузку:

## sudo reboot

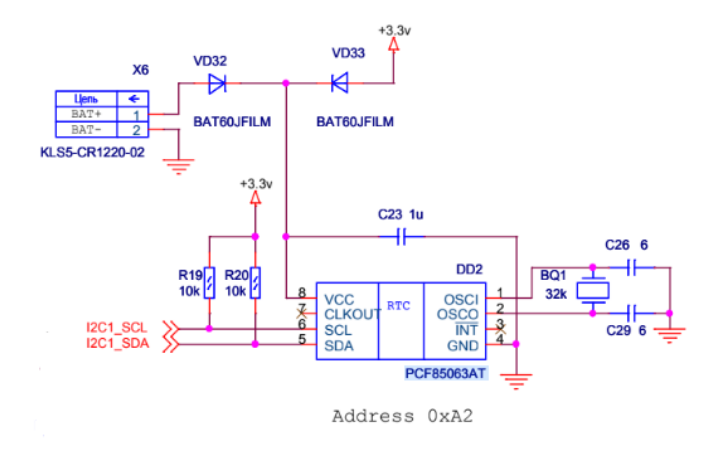

Рисунок 6.1 – Схема часов реального времени

## 7 Интерфейс RS-485

## 7.1 Общая информация

RS-485 — стандарт физического уровня для коммуникации по двухпроводной шине.

Обе шины в устройстве RS-485-1 и RS-485-2 имеют гальваническую развязку. Данный шина обладает следующими характеристиками:

- Максимально количество приёмопередатчиков: 32;
- Количество подключаемых устройств: 256;
- Длина линии: 1200 м;

Скорость передачи данных зависит от длины линии:

- 62,5 кбит/с при длине линии 1200 м (одна витая пара);
- 2400 кбит/с 100 м (две витых пары);
- 10000 кбит/с 10 м (одна витая пара).

К контроллеру AntexGate можно подключить любые устройства с протоколами на основе RS-485 (датчики, модули реле, счётчики импульсов, диммеры и тд), а также различные приборы учёта электроэнергии (Меркурий, Милур и др).

#### 7.2 Физическое подключение

Конфигурация сети представляет собой последовательное присоединение приемопередатчиков на одну шину посредством витой пары.

Провод А на всех устройствах подключается к клеммнику с маркировкой А (D-), провод В всегда к В (D+). Схема подключения нескольких устройств представлена ниже:

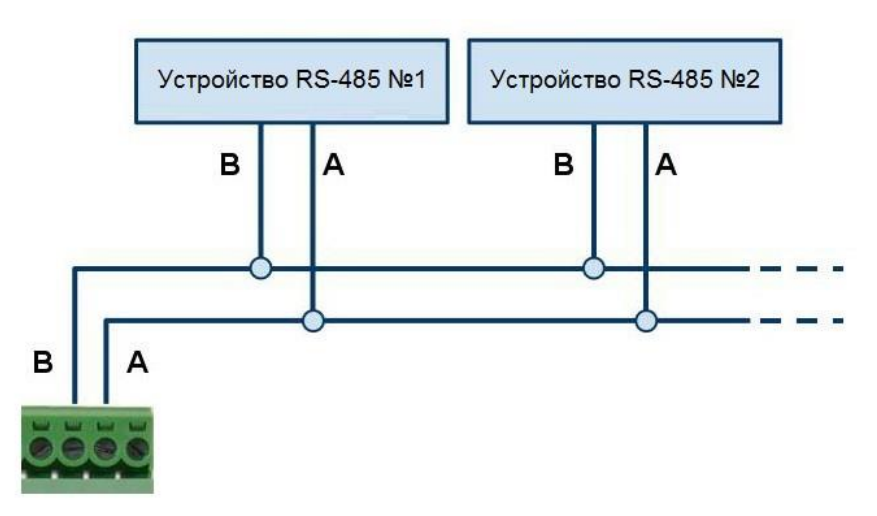

Рисунок 7.1 – Схема подключения нескольких устройств по RS-485

Для подключения устройств необходимо использовать кабель парной скрутки, при этом желательно, чтобы он был экранированный.

## 7.3 Поддерживаемые протоколы

Устройства AntexGate имеют возможность работы по различным протоколам на основе RS-485 (ModBus, LanDrive и др). Однако в дальнейшем будем рассматривать вариант подключения к веб-интерфейсу протокола ModBus в силу его наибольшей популярности.

## 7.4 Добавление псевдонимов СОМ-портам устройства

1. Добавьте два правила соответствия физического подключения портов RS485 к концентратору USB. Для этого необходимо открыть файл по этому пути (проверено на rasbian):

## sudo nano /etc/udev/rules.d/99-com.rules

2. Добавить в него строки:

# KERNEL=="ttyUSB\*", KERNELS=="1-1.5:1.1", SYMLINK+="RS485-1"

## KERNEL=="ttyUSB\*", KERNELS=="1-1.5:1.0", SYMLINK+="RS485-2"

Внимание: следите за корректным переносом кавычек 2 в файл!

3. Сохранить изменения в файле и перезагрузить устройство. Теперь порты Вашего устройства будут определять по удобному псевдониму /dev/RS485-1 и /dev/RS485-2 8 Интерфейс RS-232

#### 8.1 Общая информация

RS-232 — стандарт физического уровня для асинхронного интерфейса (UART). Является интерфейсом передачи информации между двумя устройствами. Устройство, поддерживающее этот стандарт, широко известно как последовательный порт персональных компьютеров. Исторически стандарт имел широкое распространение в телекоммуникационном оборудовании. В настоящее время используется для подключения к компьютерам широкого спектра оборудования, нетребовательного к скорости обмена, особенно при значительном удалении его от компьютера и отклонении условий применения от стандартных.

Данный протокол обладает следующими характеристиками:

- Количество подключаемых устройств: 1;
- Максимальная длина линии: 20 м;
- Максимальная скорость передачи данных 115200 бод (11,5 кбайт/с)
   при длине линии 1,5 м.

## 8.2 Физическое подключение

Для подключения по RS-232 к контроллеру AntexGate нам понадобятся следующие контакты: RX, TX и GND.

Схема подключения AntexGate к ПК или другому оборудованию представлена на рисунке 8.1.

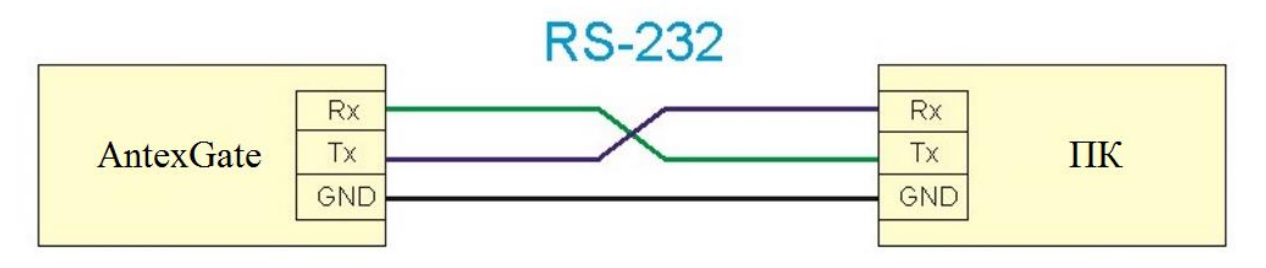

Рисунок 8.1 – Схема подключения AntexGate к ПК или другому оборудованию

#### 8.3 Подключение с помощью РиТТУ

1. Подключаем RS-232 к AntexGate;

2. Переходим в диспетчер устройств (Device Manager) и находим номер СОМ

порта. В нашем случае это СОМ12:

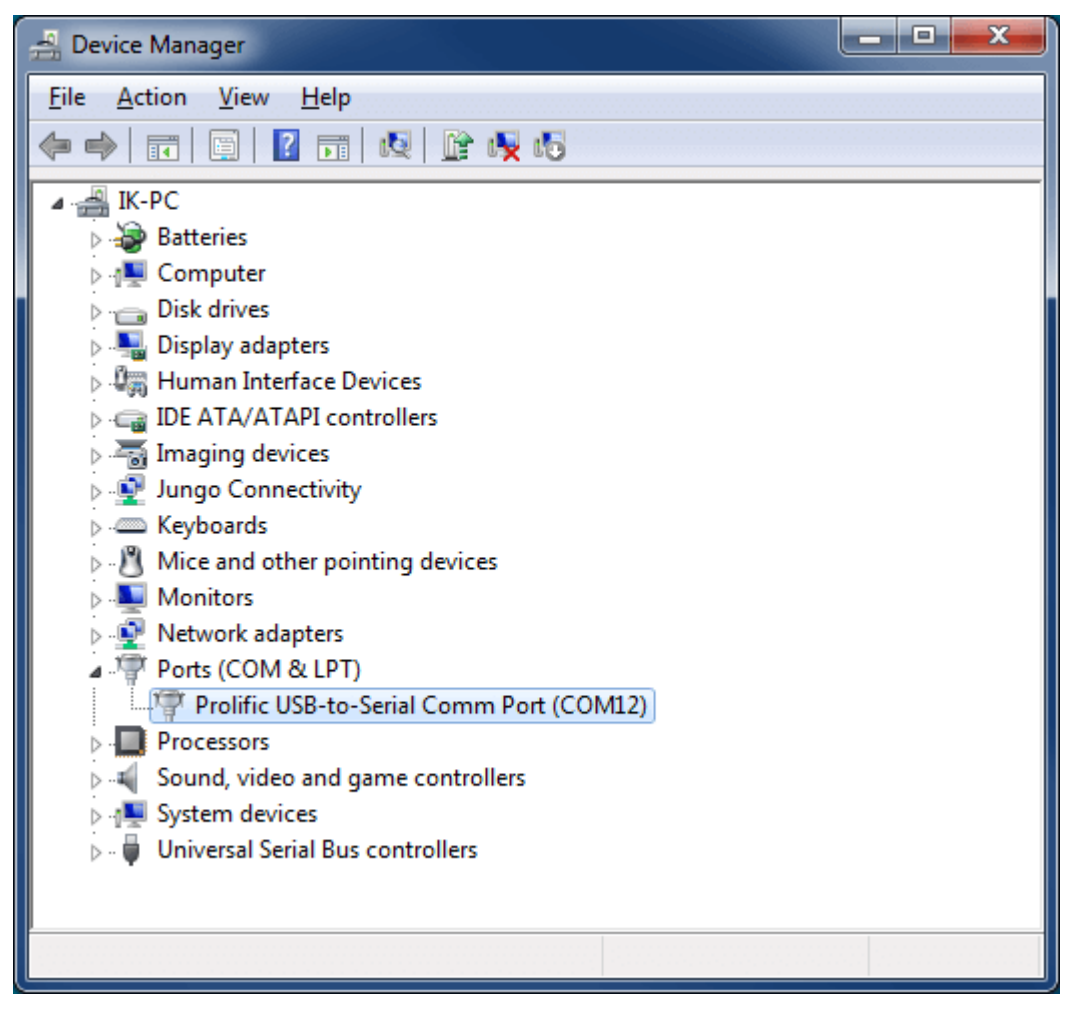

3. Запускаем PuTTY, в *Category* выбираем *Session*, выбираем тип соединения (*Connection type*) Serial, пишем COM порт в *Serial line* и скорость передачи данных 115200 в *Speed*. Если хотите сохранить параметры подключения, тогда в графе *Saved Sessions* указываем имя сессии и нажимаем на кнопку Save. Теперь, чтобы подключиться нажимаем Open;

| Category:       Basic options for your PuTTY session         Logging       Terminal         Keyboard       Specify the destination you want to connect to         Serial line       Speed         Window       Appearance         Behaviour       Translation         Translation       Selection         Colours       Default Settings         Default Settings       Load         192.168.0.100       Save         192.168.0.102       Save         Close window on exit:       Delete         Always       Never       Only on clean exit                                                                                                    | 😵 PuTTY Configuration                                                                                                    | ? ***                                                                                                    |
|----------------------------------------------------------------------------------------------------|----------------------------------------------------------------------------------------------------|----------------------------------------------------------------------------------------------------|
| □       Session         □       Logging         □       Terminal         □       Keyboard         □       Bell         □       Features         □       Window         □       Appearance         □       Behaviour         □       Translation         □       Selection         □       Colurs         □       Default Settings         □       Load         □       Default Settings         □       Load         □       Default Settings         □       Default Settings         □       Default Settings         □       Default Settings         □       Default Settings         □       Default Settings         □       Default Settings         □       Default Settings         □       Default Settings         □       Delete         □       Delete         □       Delete         □       Only on clean exit                                                                                                    | Category:                                                                                                    |                                                                                                    |
| Bell       COM12       Fiszou         Features       Connection type:       Connection type:         Appearance       Behaviour       Image: Image: Ima                                                                                                    | Session<br>Logging<br>Terminal<br>Keyboard                                                                                         | Basic options for your PuTTY session Specify the destination you want to connect to Serial line Speed COM12 115200 |
| Load, save or delete a stored session Saved Sessions  Load, save or delete a stored session Saved Sessions  Load Saved Sessions  Load Save Load Save Load Save Load Save Load Save Load Save Load Save Load Save Load Connection Save Connection Save Connect | Bell<br>Features<br>Window                                                                                                    | Connection type:                                                                                                   |
| Close window on e <u>xi</u> t:<br>Always Never Only on clean exit                                                                                                    | Appearance     Behaviour     Translation     Selection     Colours     Onnection     Data     Proxy     Telnet     Rlogin     Bosh | Load, save or delete a stored session Saved Sessions Default Settings 192.168.0.100 192.168.0.102 Save Delete      |
|                                                                                                    | About Holo                                                                                                    | Close window on exit:<br>Always Never Only on clean exit                                                           |

4. Как только появится черная консоль, включаем контроллер, ждем авторизации, вводим логин и пароль. После удачной авторизации устройство готово к работе.

#### 8.4 Настройка порта RS-232 для работы с внешними устройствами

По умолчанию порт RS-232 контроллера AntexGate используется как debug. Для того чтобы настроить порт RS-232 для работы в внешними устройствами, набираем в командной строке:

sudo raspi-config

```
login as: pi
pi@192.168.1.106's password:
Linux raspberrypi 4.19.42-v7+ #1219 SMP Tue May 14 21:20:58 BST 2019 armv71
The programs included with the Debian GNU/Linux system are free software;
the exact distribution terms for each program are described in the
individual files in /usr/share/doc/*/copyright.
Debian GNU/Linux comes with ABSOLUTELY NO WARRANTY, to the extent
permitted by applicable law.
Last login: Wed Sep 4 12:35:35 2019 from 192.168.1.102
SSH is enabled and the default password for the 'pi' user has not been changed.
This is a security risk - please login as the 'pi' user and type 'passwd' to set
a new password.
pi@raspberrypi:~ $ sudo raspi-config
```

# В появившемся окне выбираем "Interfacing Options":

| Kaspberry              | Pi Software Configuration 1001 (raspi-config)                |
|------------------------|--------------------------------------------------------------|
|                        |                                                              |
| 1 Change User Password | Change password for the current user                         |
| 2 Network Options      | Configure network settings                                   |
| 3 Boot Options         | Configure options for start-up                               |
| 4 Localisation Options | Set up language and regional settings to match your location |
| 5 Interfacing Options  | Configure connections to peripherals                         |
| 6 Overclock            | Configure overclocking for your Pi                           |
| 7 Advanced Options     | Configure advanced settings                                  |
| 8 Update               | Update this tool to the latest version                       |
| 9 About raspi-config   | Information about this configuration tool                    |
|                        |                                                              |
|                        |                                                              |
|                        |                                                              |

<Select>

<Finish>

Затем "Serial":

|    |                                                   | Raspherry Pi Software Configuration Tool (raspi-config)           |
|----|---------------------------------------------------|-------------------------------------------------------------------|
|    |                                                   | I webberri in conversion for (rabh court) I                       |
| P1 | Camera                                            | Enable/Disable connection to the Raspberry Pi Camera              |
| P2 | SSH                                               | Enable/Disable remote command line access to your Pi using SSH    |
| P3 | VNC                                               | Enable/Disable graphical remote access to your Pi using RealVNC   |
| P4 | SPI                                               | Enable/Disable automatic loading of SPI kernel module             |
| P5 | I2C                                               | Enable/Disable automatic loading of I2C kernel module             |
| P6 | Serial                                            | Enable/Disable shell and kernel messages on the serial connection |
| P7 | 1-Wire                                            | Enable/Disable one-wire interface                                 |
| P8 | Remote                                            | GPIO Enable/Disable remote access to GPIO pins                    |
|    |                                                   |                                                                   |
|    |                                                   |                                                                   |
|    |                                                   |                                                                   |
|    |                                                   |                                                                   |
|    | <se< td=""><td>elect&gt; <back></back></td></se<> | elect> <back></back>                                              |
|    |                                                   |                                                                   |
|    |                                                   |                                                                   |
|    |                                                   |                                                                   |
|    |                                                   |                                                                   |

Отключаем последовательный порт от консольного режима:

| Would you like a logir<br>serial? | n shell to be | accessible | over |
|-----------------------------------|---------------|------------|------|
|                                   |               |            |      |
|                                   |               |            |      |
|                                   |               |            |      |
| <yes></yes>                       |               | <no></no>  |      |
|                                   |               |            |      |

Оставляем доступность последовательного порта для оборудования:

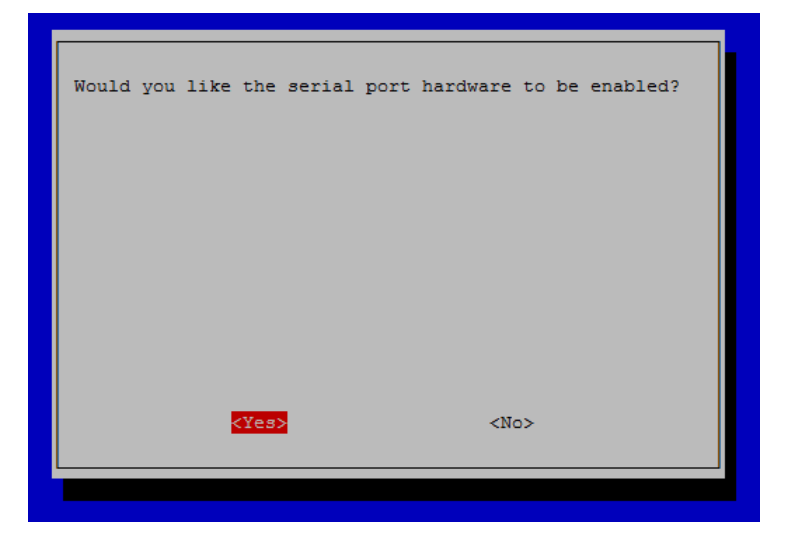

Готово:

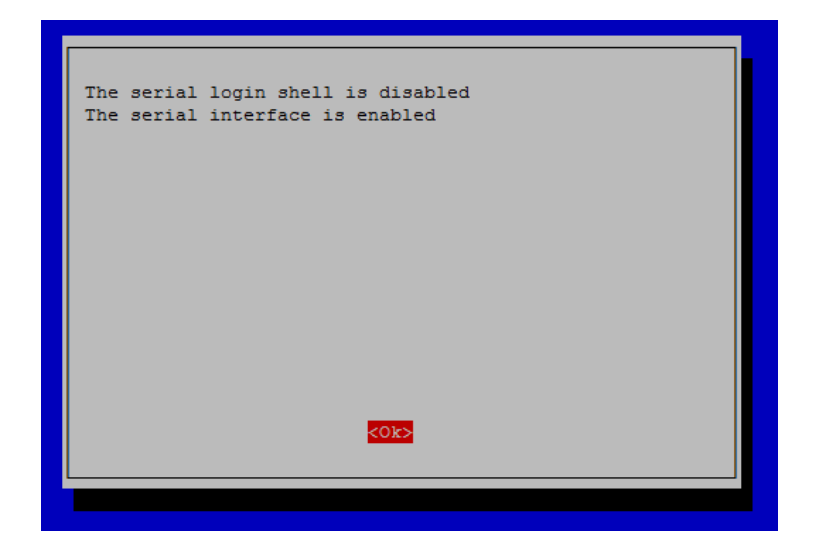

## 9 Интерфейс CAN

## 9.1 Установить/обновить

1. Подключите устройство CAN к контактам Н и L платы контроллера.

2. Открываем конфигурационный файл:

## sudo nano /boot/config.txt

3. Затем добавляем в него следующие строчки:

dtparam=spi=on

dtoverlay=mcp2515-can0,oscillator=16000000,interrupt=25,spimaxfrequency=1000000

4. Устанавливаем пакет can-utils:

## sudo apt install can-utils

5. Сохраняем изменения комбинацией Ctrl+O, выходим из файла *Ctrl+X*, затем перезагружаем устройство:

## sudo reboot

## 9.2 Запуск и остановка САМ

1. Запуск шины:

sudo ip link set can0 up type can bitrate 500000

где 500000 – величина битрейда

2. После запуска шины вбиваем команду:

## ifconfig can0

3. Если интерфейс работает корректно, то должен поступить примерно такой ответ:

can0: flags=193<UP,RUNNING,NOARP> mtu 16

RX packets 18476 bytes 147808 (144.3 KiB)

RX errors 0 dropped 28 overruns 0 frame 0

TX packets 0 bytes 0 (0.0 B)

TX errors 0 dropped 0 overruns 0 carrier 0 collisions 0

4. Остановка шины:

## sudo ip link set can0 down

## 9.3 Прослушивание шины

1. Для прослушивания сигналов, передаваемых по шине, вбейте следующую команду:

## candump can0

В ответ должны поступить примерно такие сообщения: can0 0000100F [8] 00 A5 00 00 00 00 00 00 00 can0 0000100F [8] 00 A5 00 00 00 00 00 00 can0 0000100F [8] 00 A5 00 00 00 00 00 00 can0 0000100F [8] 00 A5 00 00 00 00 00 00

## 9.4 Пример отправки команды

Пример команды:

cansend can0 00001010#00A5000000000000

#### 9.5 Автозапуск при загрузке

1. Открываем конфигурационный файл:

#### sudo nano /etc/network/interfaces

2. Затем добавляем в него следующие строчки: allow-hotplug can0 iface can0 can static bitrate 250000 up /sbin/ip link set \$IFACE down up /sbin/ip link set \$IFACE up txqueuelen 1000 type can bitrate 250000 sample-point 0.7 triple-sampling off restart-ms 500

#### 10 Интерфейс 1-Wire

#### 10.1 Общая информация

1-Wire – шина для подключения устройств с низкоскоростной передачей данных по двум (реже трем) проводам. В ней используется общий провод (GND), провод для питания и данных (DQ), а также в некоторых случаях может использоваться отдельный провод питания 5V (VDD). Топология сети на основе 1-Wire — общая шина. Применяется для подключения внешних датчиков, как правило, температурных.

#### 10.2 Физическое подключение

1. Подключение одного датчика по трем проводам

- Сигнал датчика VDD соединить с клеммой +5V Out
- Сигнал датчика GND соединить с клеммой GND
- Сигнал датчика DQ соединить с клеммой 1A

2. Подключение одного датчика по двум проводам

- Сигналы датчика VDD и GND соединить с клеммой GND
- Сигнал датчика DQ соединить с клеммой 1A

Этот способ не рекомендуется, так как при этом замедляется опрос датчиков, особенно если их несколько на одном порту контроллера: время тратится на зарядку внутренних емкостей датчиков напряжением от линии данных. Этот способ крайне не рекомендуется при одновременном подключении нескольких датчиков, так как тока с линии данных может не хватить для зарядки нескольких датчиков

3. Подключение нескольких датчиков на одну шину

Основные требования при проектировании шины:

• Длина шины при подключении одного датчика может составлять 50 метров;

• Если вы собираетесь подключать несколько датчиков, обязательно подключайте их к питанию 5В (не используйте двухпроводную схему подключения);

• Если вы прокладываете шину на несколько метров, или короткую, но в условиях повышенных помех (например, в щитке) – используйте витую пару, например, Cat 5, желательно экранированную;

• Количество датчиков, которые можно подключить к одному мастеру (например, контроллеру AntexGate), зависит как от длины шины, так и от её топологии;

• Прокладка линии одной шиной лучше, чем прокладка звездой. При прокладке линии звездой надёжная работа не гарантируется.

## 10.3 Подключение датчика

Рассмотрим пример подключения одного из самых популярных датчиков температуры DS18B20 к контроллеру AntexGate.

Соединяем выход 1 датчика с клеммой Ground, выход 2 – с выходом GPIO 4, выход 3 – 5V Power. А между выходами 2 и 3 соединяем с резистором сопротивлением от 4.7 кОм до 10 кОм.

Подключаемся к контроллеру по SSH, открываем файл в текстовом редакторе nano и добавляем поддержку OneWire в config.txt:

## sudo nano /boot/config.txt

И добавляем в конец файла следующую строчку:

#### dtoverlay=w1-gpio

Сохраняем изменения комбинацией Ctrl+O, выходим из файла *Ctrl+X*, затем перезагружаем устройство:

#### sudo reboot

После перезагрузки приступим к проверке работоспособности датчика, для этого добавим модули w1-gpio и w1-therm в ядро следующими командами:

#### sudo modprobe w1-gpio

sudo modprobe w1-therm

Перейдем в каталог с устройствами OneWire и посмотрим доступные устройства:

## cd /sys/bus/w1/devices

## ls

Должны увидеть следующие каталоги

pi@raspberrypi/sys/bus/w1/devices \$ ls

28-01186c75ddff w1\_bus\_master1

Каталог 28-01186с75ddff и есть уникальный номер датчика DS18B20.

Перейдем в этот каталог:

## cd 28-01186c75ddff

И выведем содержимое файла w1\_slave на экран:

## cat w1\_slave

На экране должны появиться следующие 2 строчки:

pi@raspberrypi /sys/bus/w1/devices/28-01186c75ddff \$ cat w1\_slave

2b 00 4b 46 ff ff 02 10 8a : crc=8a YES 2b 00 4b 46 ff ff 02 10 8a t=27312

Если в конце первой строчки будет YES, то в конце второй строчки будет температура в градусах Цельсия умноженная на 1000. В нашем случае это 27.312 °C.

## 11 Работа с watchdog

#### 11.1 Общая информация

Watchdog (сторожевой таймер) — аппаратно реализованная схема контроля над зависанием системы. Представляет собой таймер, который периодически сбрасывается контролируемой системой. Если сброса не произошло в течение некоторого интервала времени, происходит принудительная перезагрузка системы.

#### 11.2 Включение watchdog

Для того чтобы включить watchdog необходимо управлять двумя пинами GPIO26, GPIO27, схема устройства представлена на рисунке 11.1.

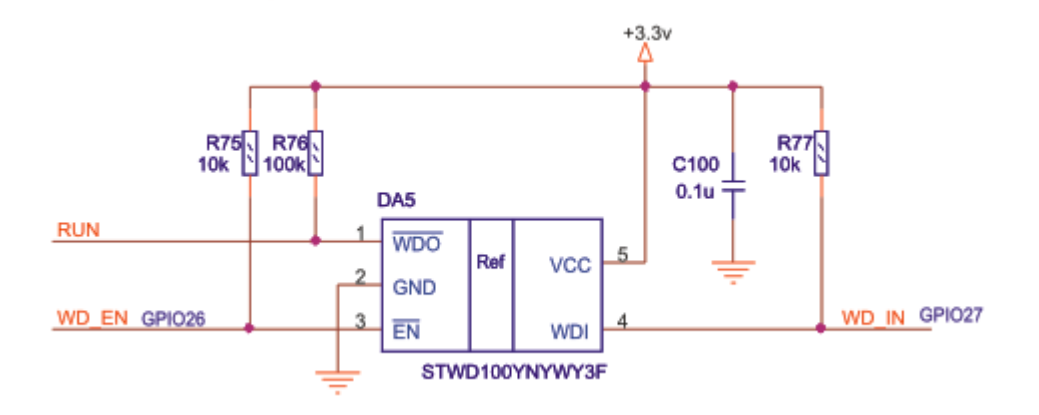

Рисунок 11.1 – Схема устройства watchdog

Чтобы включить таймер, установите GPIO26 в низкий уровень Low, а состояние GPIO27 (предназначен для сброса) меняйте с заданной периодичностью, например, с интервалом по 200-300 мс с Low на High и обратно. GPIO26, GPIO27 соответствуют терминам стандартного Raspberry Pi.

*Внимание*! Сбрасывайте быстрее, чем 1.12 секунд, иначе модуль уйдет в перезагрузку!

Делайте это на том уровне, на котором Вы хотите контролировать устройство, например, это можно делать в Linux (bash-скрипты, python-скрипты), либо на высоком уровне Вашего ПО.

#### 12 Принципиальные схемы

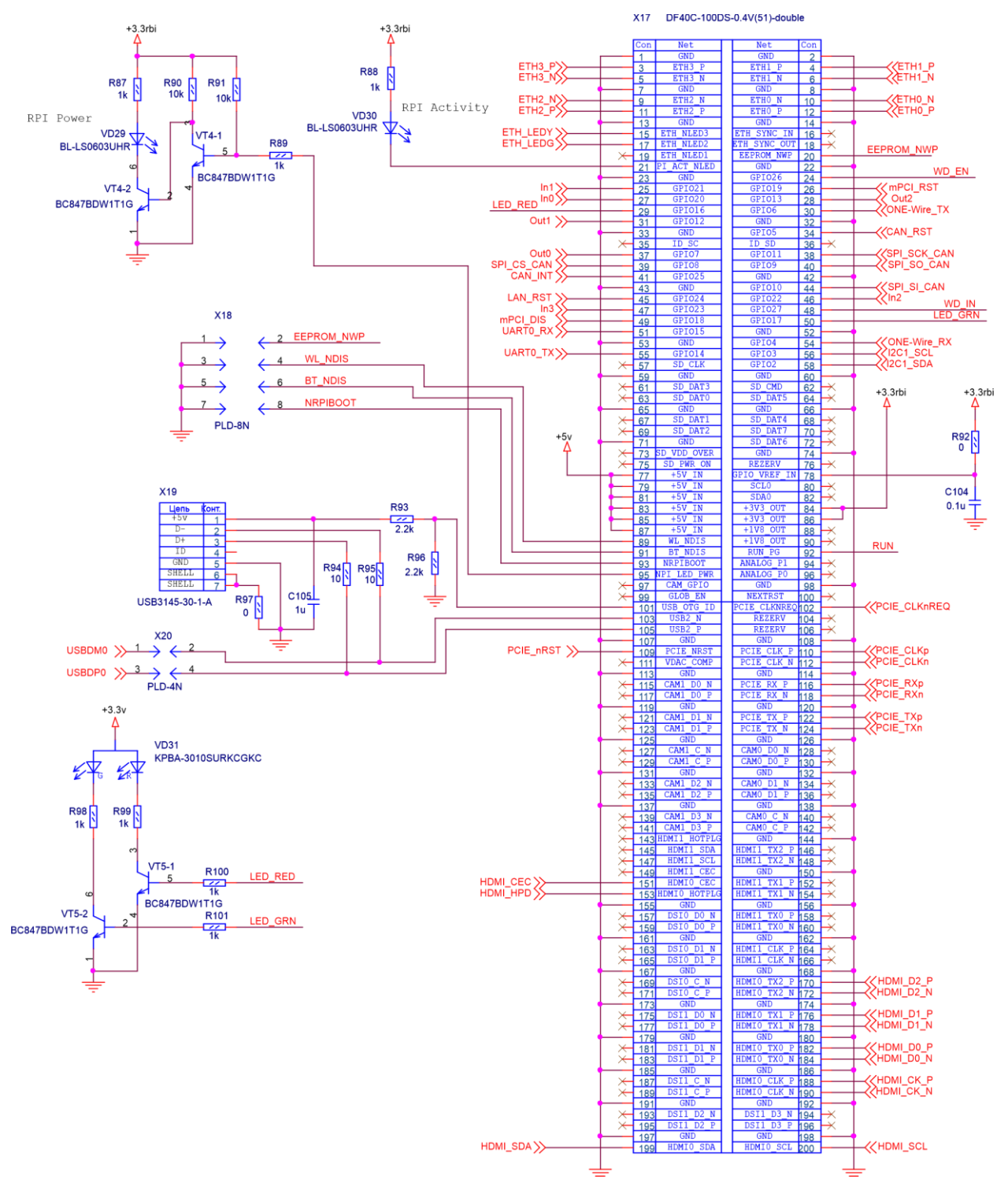

#### 12.1 Коннектор под плату Raspberry CM4

## 12.2 Разъем mPCIe

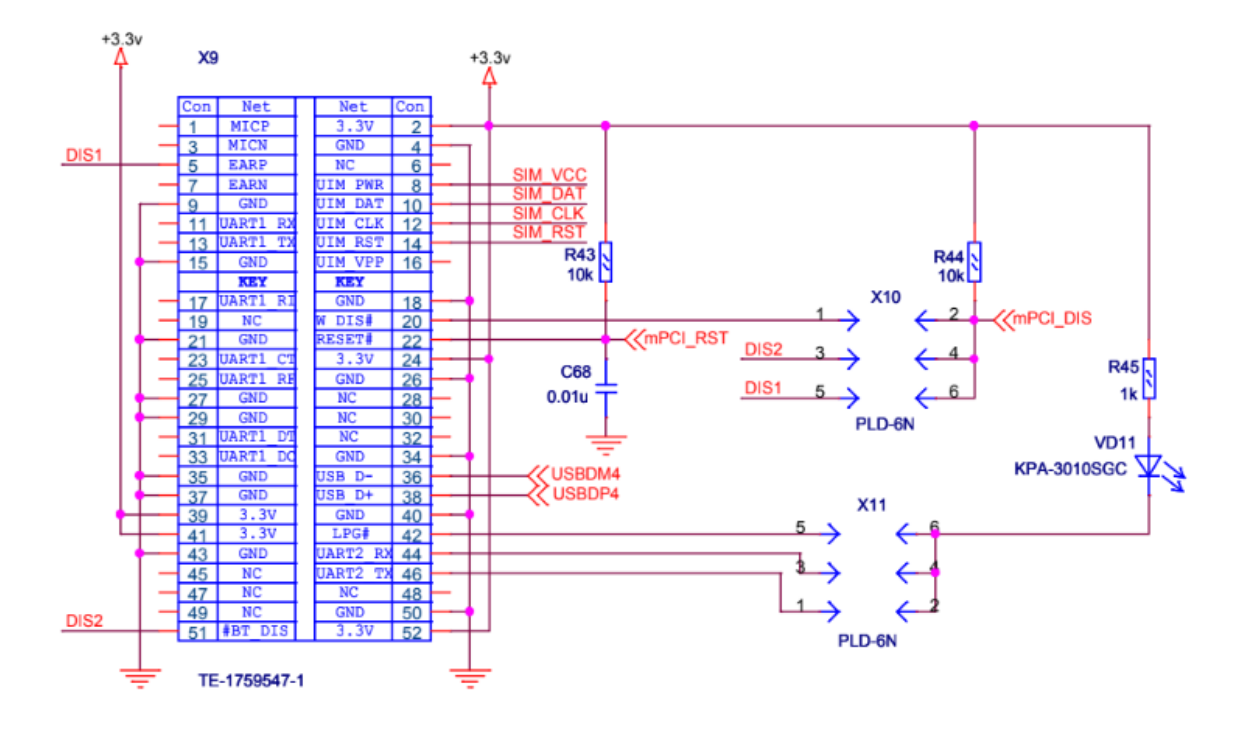

12.3 Разъем М.2

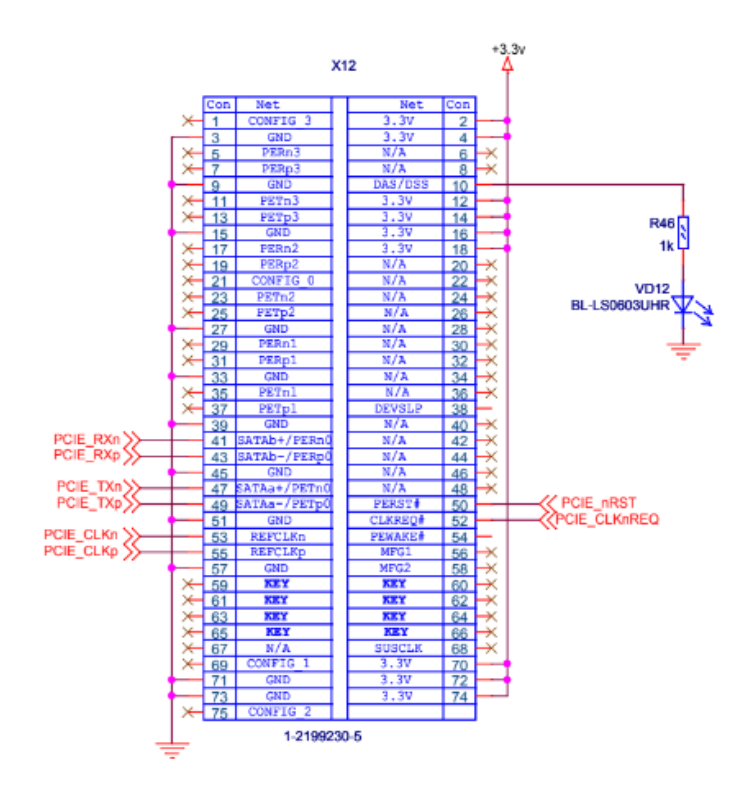

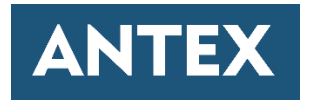

Общество с ограниченной ответственностью «Антекс» 344018, г. Ростов-на-Дону, ул. Мечникова, 114 Телефон: +7 (863) 226-39-35 E-mail: <u>info@antexcloud.ru</u>